## 4.2 How to update, download & install & AENP via Internet 如何在線更新,下載及安裝 AENP

AENP Update can be done by Internet only. Please work on it at port if no Internet at sea. AENP 更新只能夠在線上進行。如果在海上未能上線,請在靠岸時操作。

1. Toolbar > Show > Other Information

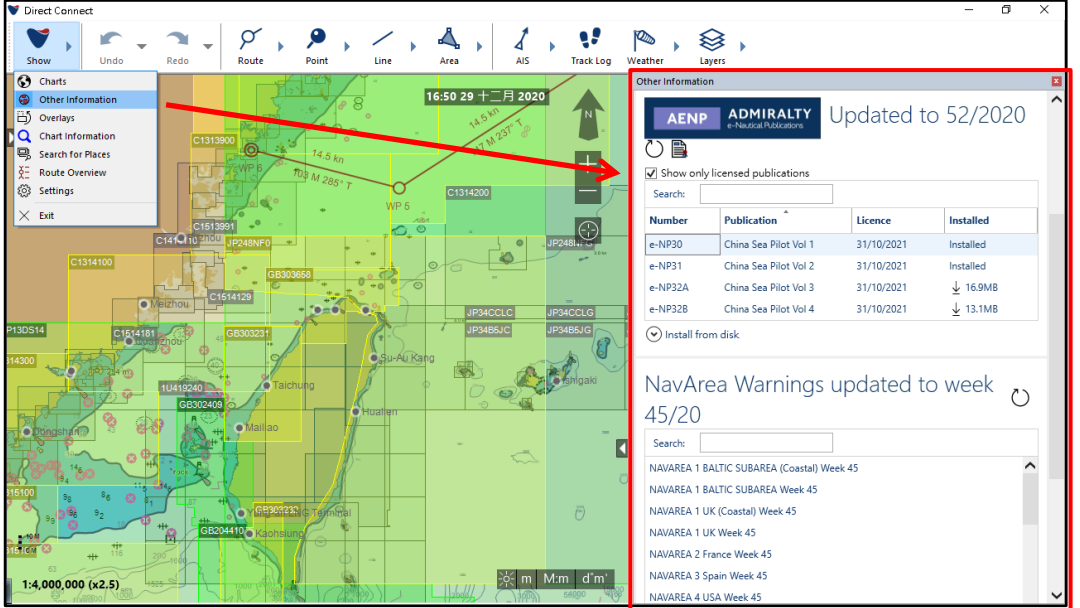

2. In the AENP Module, click on <sup>ひ</sup> button to update AENP via Internet. 在 AENP 組件中,點擊 <sup>ひ</sup>進行 AENP 在線更新。

| AENP           | ADMIRALTY<br>e-Nautical Publications | pdated to    | 52/202    |  |
|----------------|--------------------------------------|--------------|-----------|--|
| Show only lice | ensed publications                   |              |           |  |
| Search:        |                                      |              |           |  |
| Number         | Publication                          | Licence      | Installed |  |
| e-NP30         | China Sea Pilot Vol                  | 1 31/10/2021 | Installed |  |
| e-NP31         | China Sea Pilot Vol                  | 2 31/10/2021 | Installed |  |
| e-NP32A        | China Sea Pilot Vol                  | 3 31/10/2021 | ↓ 16.9MB  |  |
| e-NP32B        | China Sea Pilot Vol                  | 4 31/10/2021 | ↓ 13.1MB  |  |

3. To download the AENP Data > checked "Show only licensed publications" > Click  $\downarrow$  to start download and install.

| Number  | Publication                                                                                  | License                                                                                                    | Installed                                                                 |                                                               |
|---------|----------------------------------------------------------------------------------------------|----------------------------------------------------------------------------------------------------|---------------------------------------------------------------------------|---------------------------------------------------------------|
| e-NP30  | China Sea Pilot Vol 1                                                                        | 31/10/2021                                                                                                    | Installed                                                                 |                                                               |
| e-NP31  | China Sea Pilot Vol 2                                                                        | 31/10/2021                                                                                                    | Installed                                                                 |                                                               |
| e-NP32A | China Sea Pilot Vol 3                                                                        | 31/10/2021                                                                                                    | €.9MB                                                                     |                                                               |
| e-NP32B | China Sea Pilot Vol 4                                                                        | 31/10/2021                                                                                                    | ↓ 13.1MB                                                                  |                                                               |
|         | Other Information                                                                            | e-Nautical Publications                                                                                                    | Updated to                                                                | 52/2020 ひ [                                                   |
|         | Other Information<br>AENP<br>✓ Show only I<br>Search:                                        | ADMIRALTY<br>e-Nautical Publications<br>licensed publications                                                                      | Updated to                                                                | 52/2020 <sup>()</sup> [                                       |
|         | Other Information<br>AENP<br>Show only I<br>Search:<br>Number                                | e-Nautical Publications                                                                                                    | Updated to                                                                | 52/2020 ひ [                                                   |
|         | Other Information<br>AENP<br>Show only I<br>Search:<br>Number<br>e-NP30                      | ADMIRALTY<br>e-Nautical Publications<br>licensed publications<br>Publication<br>China yea Pilo                                     | Updated to<br>Licence<br>1t Vol 1 31/10/2021                              | 52/2020 C I                                                   |
|         | Other Information<br>AENP<br>✓ Show only I<br>Search:<br>Number<br>e-NP30<br>e-NP31          | ADMIRALTY<br>e-Nautical Publications<br>licensed publications<br>Publication<br>China yea Pilo<br>China Sea Pilo                   | Updated to<br>Licence<br>It Vol 1 31/10/2021<br>It Vol 2 31/10/2021       | 52/2020 C                                                     |
|         | Other Information<br>AENP<br>Show only I<br>Search:<br>Number<br>e-NP30<br>e-NP31<br>e-NP32A | ADMIRALTY<br>e-Nautical Publications<br>licensed publications<br>Publication<br>China Sea Pilo<br>China Sea Pilo<br>China Sea Pilo | Licence   It Vol 1 31/10/2021   it Vol 2 31/10/2021   it Vol 3 31/10/2021 | 52/2020 ℃<br>Installed<br>Installed<br>Linstalled<br>↓ 16.9MB |

4. Once finished, "Download Complete" will be shown and the AENP status is altered to "Installed" automatically.

下載完成後便會顯示 "Download Complete" 及 AENP 狀態會自動變更為 "Installed"。

| Number                              | Publication           | Licence    | Installed |
|-------------------------------------|-----------------------|------------|-----------|
| e-NP30                              | China Sea Pilot Vol 1 | 31/10/2021 | Installed |
| e-NP31                              | China Sea Pilot Vol 2 | 31/10/2021 | Installed |
| e-NP32A                             | China Sea Pilot Vol 3 | 31/10/2021 | Installed |
| e-NP32B                             | China Sea Pilot Vol 4 | 31/10/2021 | ± 13.1MB  |
| Install from disk Download Complete |                       |            |           |